## Anhang zum Jahrbuch - Eingabe Spielergebnisse bei click-tt

**Voraussetzung :** Es muss immer ein <u>schriftliches Spielformular</u> erstellt werden – 2- fach (für Heimund Gastmannschaft). Dieses muss <u>nicht</u> eingeschickt werden, wenn Spiel direkt in click-tt eingegeben wird. Es muss jedoch mindestens bis zum Spieljahresende aufgehoben werden und. kann bei Unklarheiten, Unstimmigkeiten oder auf Grund der Bemerkungen (s.u.) vom Staffelleiter angefordert werden. Bei **Protesten** (auf der Rückseite mit Uhrzeit und Unterschrift beider Mannschaftsleiter) ist das Spiel normal einzutragen, jedoch ist das Spielformular <u>unaufgefordert</u> dem Staffelleiter zuzuschicken.

## Die Ergebniseingabe ist schnellstmöglich, spätestens am Folgetag des Spiels vorzunehmen (Wochenendspiele bis Sonntag abend) !!!

**Eingabeberechtigt** (bzw. -befähigt) sind nur Sportfreunde/Sportfreundinnen, die <u>von ihrem Verein</u> (Vereinsadministrator für click-tt) die Zugangsberechtigung "Ergebniserfassung/ Mannschaftskontakt" erhalten haben. Dazu musste eine Mail- Adresse angegeben werden, und die Berechtigten haben ein Passwort an ihre Mail- Adresse erhalten.

**Sehr wichtig :** die Ergebniseingabe kann erst ab dem angesetzten Spielbeginn (Tag <u>und</u> Uhrzeit) erfolgen. Bei *Änderungen des Spieltermins* (Uhrzeit, auch Vorverlegungen !!) immer *vorher* den Staffelleiter informieren.

## Ablauf der Ergebniseingabe

- Einloggen unter https://ttvmv.click-tt.de mit zugewiesenem Passwort
- Passwort beim 1. Einloggen ggf. in ein "merkbares" Passwort ändern
- rechts oben den Verein anklicken
- dann in Mittelleiste "Spielbetrieb/ Ergebniserfassung" auswählen
- Spiel auswählen (ggf. über Termin oder Mannschaft)
- "erfassen" wählen, nicht "schnellerfassen")
- auch bei Nichtantreten eines Gegners unbedingt die Mannschaftsaufstellung incl.

Doppel, jedoch kein Ergebnis eintragen sondern "weiter"

- Stammspieler 1-4 bzw. 1-6 werden angezeigt
- davon fehlende Spieler löschen (dazu vorher Haken setzen)
- Ersatzspieler rechts auswählen (auch solche, die nur im Doppel spielen dabei Reihenfolge beachten !)
- Position der Einzelspieler eintragen (1 bis 4 bzw. 1-6, ist sehr wichtig)
- wenn Mannschaft unvollständig ist, letzte Position freilassen
- wenn Ersatzspieler z.B. Jugendersatz nicht in der Liste steht, trotzdem die Position als Spieler (z.B. Nr. 4) eintragen und den Vor- und Nachnamen unter Bemerkungen angeben, die Spielberechtigung klärt dann der Staffelleiter
- Doppel eintragen

## weiter

- Spielende eintragen
- Richtigkeit des Spielformulars kontrollieren, sonst "zurück"
- alle Sätze eingeben (nicht 11:3 oder 8:11. sondern 3 bzw. -8, weiter mit Tabulator
- kampflose Spiele mit 0 0 0 bzw. -0 -0 -0 eintragen

(dazu in Bemerkungen darauf hinweisen, ob kampflos oder warum abgebrochen -

ein Abbruch bei 0:0 oder z.B. 0:3 könnte gleiches Ergebnis liefern)

- bei abgebrochenem Satz werden die Punkte des aufgebenden Spielers eingegeben (z.B.
  Abbruch bei 3:6, diesen Satz mit -3 {entspricht 3:11} bzw. 6 {entspricht 11:6}), alle
  weiteren Sätze mit -0 bzw. 0
- keine überzähligen Spiele oder Sätze eintragen (ggf. beendete Spiele oder auch Sätze, die aber nicht mehr zum Endergebnis benötigt werden) – *Ausnahme* : bei unklaren Spielen, z.B. mit nicht zulässigem Schläger – dann unter Bemerkungen angeben)
- alle Besonderheiten ggf. unter Bemerkungen eintragen (z.B. Information zu Nichtantreten, Spielabbruch, Protest, Probleme Spielbedingungen, Unsportlichkeiten etc.)
   weiter

- Ergebnis kontrollieren, bei Fehler  $\rightarrow$  zurück, ansonsten speichern

weiteres Spiel aussuchen oder ausloggen